### OptiPol Startup October 2017 at WIRO

Original document: Michael Gordon & Karlen Shahinyan Revised for WIRO by Chip Kobulnicky Startup at WIRO and notes (October 2017)

1) Install polarimeter so that filter wheel projects to the east. Then orient is and scale is 0.085 "/pix and FOV is 40" north-south by 80" east-west. Use the power supply attached to the telescope to provide 24 V to the BNC connection on the half wave plate interface.

```
2) Nominal focus is 0.042 at 22 deg F. Bias level is near 1200. Gain=___ RDN=__ e- at -40C
```

3) Connect to the Windows Vista computer MLOF1 as administrator using vncviewer 10.214.214.133:5900 and the admin password

4) Half wave plate is usually on COM1. Camera plugs into front USB, lower slot (COM19?). Filter wheel is on COM14 on rear USB (the only one that works...the lower right)

5) If observing remotely, do not shut down MLOF1 because it cannot be awakened by powering on the PDU#1. It will recover from a sudden power loss.

6) Polarization standards are in polarimeter.cat catalog.

7) Instrumental polarization table.

| Band          | U | В | V | R | 1 | cR |
|---------------|---|---|---|---|---|----|
| P%            |   |   |   |   |   |    |
| $PA_{_{ins}}$ |   |   |   |   |   |    |

8) Domeflats in BVRI do 10 s at 99%,40%,35%,25% lamp. 30s in U at 99%

E

#### Open MaxIm DL Click on 'Toggle Camera Control'

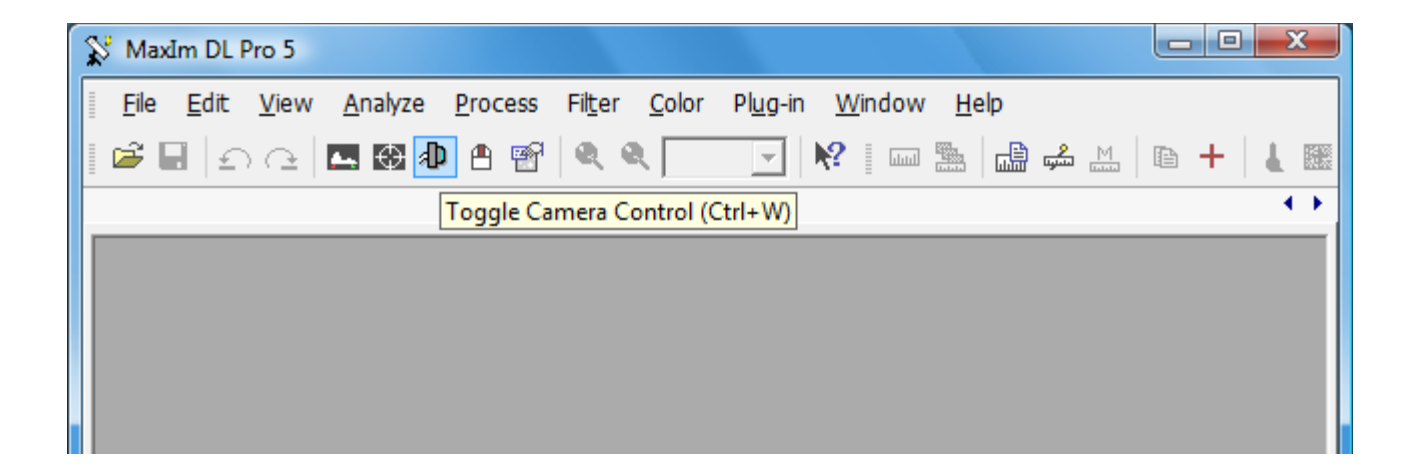

#### Under Camera 1, select Setup Filter

| Camera Control      |                                       | ? <mark>×</mark>                |  |
|---------------------|---------------------------------------|---------------------------------|--|
| Expose Guide Setup  |                                       |                                 |  |
| Camera 1            | Camera 2                              | Connect                         |  |
| Setup Camera Looler | Setup Camera Looler                   | Disconnect                      |  |
| Options Dual        | Options                               | Coolers                         |  |
| Setup Filter Mode   | Setup Filter                          | <u>W</u> arm Up                 |  |
| DFM FW-82           | No Filters                            | Less <<                         |  |
|                     | Camera 1 Information G<br>No Camera N | iuider Information<br>lo Camera |  |
| 3D(1)               |                                       |                                 |  |

#### Select DFM FW-82, COM Port = 14(?)

Make sure the Filter Names read as shown (Pos 8 = Comet Click Ok

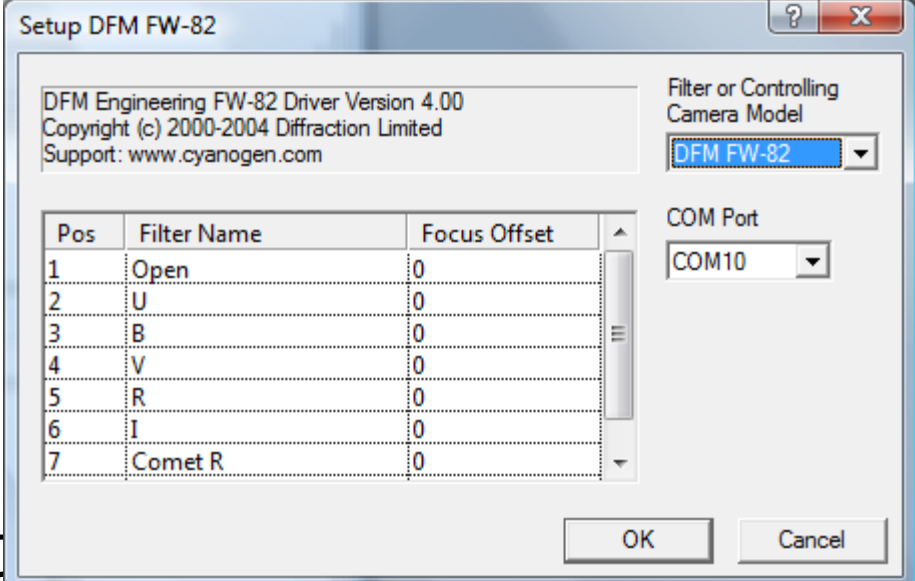

## Make sure the camera and the filter wheel are ON and hit 'Connect'

| D Camera Control                                                                                                    |                                                                                       | ? ×                                                              |  |
|----------------------------------------------------------------------------------------------------|---------------------------------------------------------------------------------------|------------------------------------------------------------------|--|
| Expose Guide Setup<br>Camera 1<br>Setup Camera Cooler<br>Apogee USB/Net<br>Options Dual<br>Chip<br>Mode<br>DFM FW-82 | Camera 2<br>Setup Camera Cooler<br>No Camera<br>Options<br>Setup Filter<br>No Filters | Connect<br>Disconnect<br>Coolers<br>On Off<br>Warm Up<br>Less << |  |
| 3D(1)                                                                                                    | Camera 1 Information G<br>No Camera N                                                 | iuider Information<br>lo Camera                                  |  |

Switch to the 'Expose' tab and select the desired filter from the Filter Wheel dropdown

When Filter is selected, switch back to 'Setup' tab and hit 'Disconnect'

| D Camera Control                                            |                                                                                                    | ? ×                                                                                               |
|-------------------------------------------------------------|----------------------------------------------------------------------------------------------------|---------------------------------------------------------------------------------------------------|
| Camera Control                                              | Seconds<br>100 : Idle<br>Subframe<br>On Mouse<br>X: 0 Y: 0 W:1024 H:10<br>X Binaina                                  | Start<br>Stop<br>Stop<br>Stop<br>Stop<br>Continuous<br>Autosave<br>Options                        |
| Filter Wheel B Open U B V R I Comet R Comet R Comet I 3D(1) | A Binning Y Binning (<br>1 V Same V (<br>Camera 1 Information<br>Camera Idle<br>Cooler power 14%<br>Sensor Temp -1.7 | Camera 1<br>Camera 2<br>Guider Information<br>Camera Idle<br>Cooler power 14%<br>Sensor Temp -1.7 |

### Select 'Setup Filter' again for Camera 1 and choose ASCOM.

| Setup DF                     | M FW-82                                                                  | Games 2                                            | ? ×                                                          |
|------------------------------|--------------------------------------------------------------------------|----------------------------------------------------|--------------------------------------------------------------|
| DFM Er<br>Copyrig<br>Support | ngineering FW-82 Drive<br>ht (c) 2000-2004 Diffra<br>:: www.cyanogen.com | Filter or Controlling<br>Camera Model<br>DFM FW-82 |                                                              |
| Pos                          | Filter Name                                                              | Focus Offset                                       | ACE<br>Apogee USB                                            |
| 1                            | Open                                                                     | 0                                                  | ASCOM                                                        |
| 2                            | U                                                                        | 0                                                  | CRI Tunable                                                  |
| 3                            | В                                                                        | 0 =                                                | DEM EW-82                                                    |
| 4                            | V                                                                        | 0                                                  | Homever                                                      |
| 5                            | R                                                                        | 0                                                  | Manual                                                       |
| 6                            | I                                                                        | 0                                                  | Optec IFW                                                    |
| 7                            | Comet R                                                                  | 0 +                                                | QSI Universal                                                |
| ,                            | •                                                                        |                                                    | SBIG Faialler<br>SBIG Universal<br>OK Simulator<br>True Tech |

# Make sure the positions and filter names match the image below.

#### Press 'Advanced...'

| ASCON<br>Copyrig<br>Support | 1 Plug-in Version 5.05<br>ht (C) 2006-2009 Diffrac<br>:: www.cyanogen.com | tion Limited | Filter or Controlling<br>Camera Model |
|-----------------------------|---------------------------------------------------------------------------|--------------|---------------------------------------|
| Pos                         | Filter Name                                                               | Focus Offset | *                                     |
| 1                           | 0                                                                         | 0            |                                       |
| 2                           | 45                                                                        | 0            | =                                     |
| 3                           | 22.5                                                                      | 0            |                                       |
| 4                           | 67.5                                                                      | 0            |                                       |
| 5                           |                                                                           |              |                                       |
| 6                           |                                                                           |              |                                       |
| 7                           |                                                                           |              | <b>v</b>                              |
| /                           |                                                                           |              | Ť                                     |

## From the dropdown menu, select 'OptiPolHWP ASCOM Driver'

#### Click 'Properties' Select 'COM1' as the Comm Port.

### Press OK, and OK again to return to the Camera menu

| ASCOM FilterWheel Chooser                                                                        | ×                                        |
|--------------------------------------------------------------------------------------------------|------------------------------------------|
| Trace                                                                                            |                                          |
| Select the type of filterwheel you have, then b<br>Properties button to configure the driver for | e sure to click the<br>your filterwheel. |
| OptiPolHWP ASCOM Driver                                                                          | Properties                               |
| Filter Wheel Simulator [.Net]                                                                    |                                          |
| Simulator                                                                                        | <u>O</u> K                               |
| ASCOM standards for inter-operation of astronomy software.                                       | <u>C</u> ancel                           |
|                                                                                                  |                                          |

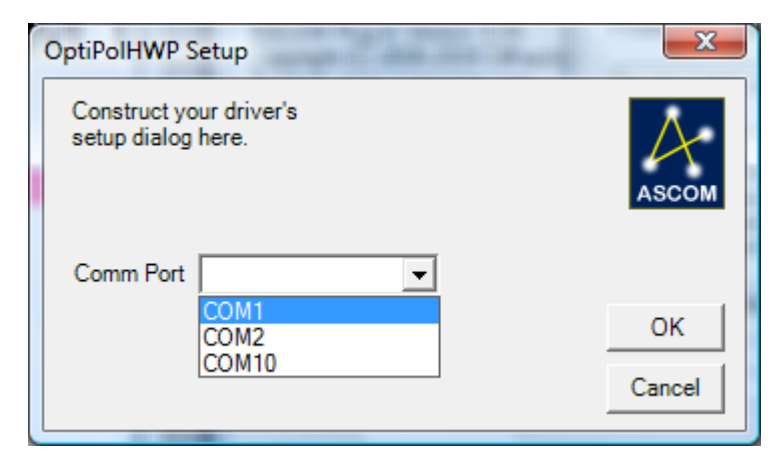

# Press 'Connect' in the Setup tab and return to the Expose tab

The HWP position can now be selected from the Filter Wheel dropdown

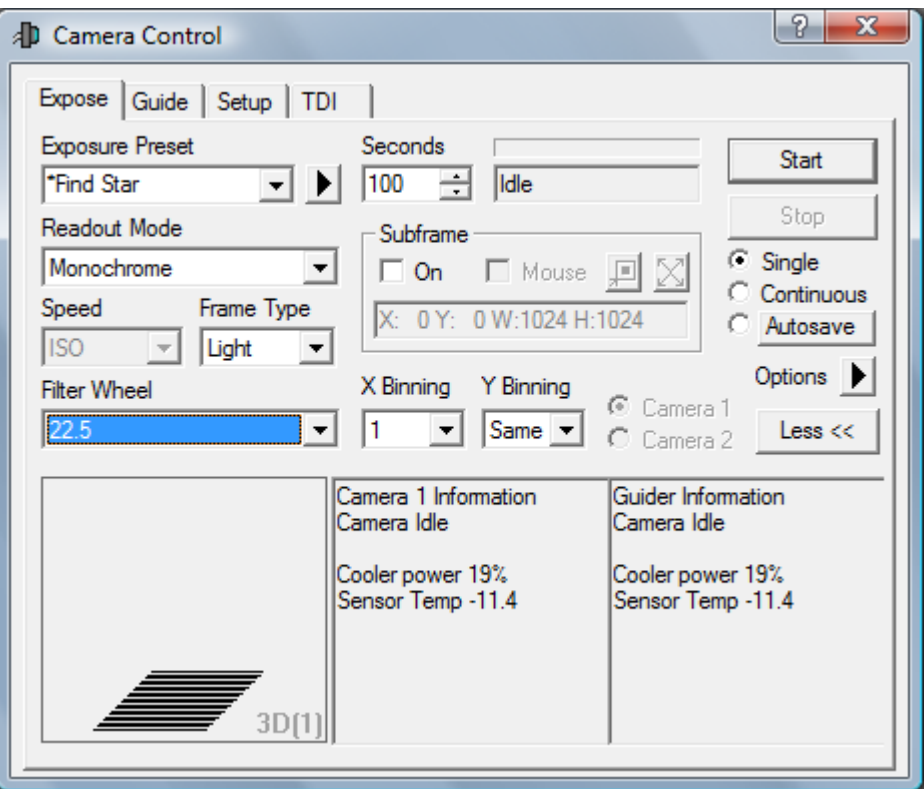

#### Demo sequence (in autosave):

|        | Autosave Setup                                                                                                    |                                                                                                    | 100.00                                                                                                    | 221-2                                                                                                    | 9                                                                                                    | ×       |
|--------|----------------------------------------------------------------------------------------------------|----------------------------------------------------------------------------------------------------|----------------------------------------------------------------------------------------------------|----------------------------------------------------------------------------------------------------|----------------------------------------------------------------------------------------------------|---------|
|        | Autosave Filename<br>Mrk501<br>Estimated Duration<br>30m 21s<br>Delay First Delay<br>2 + 1                                                                                                    | y Between M                                                                                                    | ither Max. [<br>Off Max. [<br>Via Guider (pixels<br>Via Mount 0<br>osaic Se                                                                                                    | Astrometric Res<br>Oeviation<br>C Sync Teleso<br>C Correct via 9<br>C Solve Only<br>tup<br>Bin 2x2                                                                                                    | ync Of<br>cope Can<br>Slew App<br>Interval Option                                                    |         |
| his se | Slot       Type         1       Light ▼       0         2       Light ▼       45         3       Light ▼       22.5         4       Light ▼       67.5         5       Dark ▼       0         6       Dark ▼       0 | Filter     Suffix       ▼     _000       ▼     _045       5     ▼       5     ▼       5     ▼       000     _022       5     ▼       000     _007       ↓     _120       ↓     _60 | Exposure         Binning           90         1           90         1           90         1           90         1           90         1           90         1           90         1           90         1           90         1           90         1           120         1           1         1 | ISO Spd     Readout Mode       N/A     Monochrome       N/A     Monochrome       N/A     Monochrome       N/A     Monochrome       N/A     Monochrome       N/A     Monochrome       N/A     Monochrome | Repeat         Script           5            5            5            5            10            10 |         |
| he 'D  | <del>ciay riist a</del>                                                                                                    | inu Delay                                                                                                    | Detween                                                                                                    | anow extra un                                                                                                    |                                                                                                    | to move |